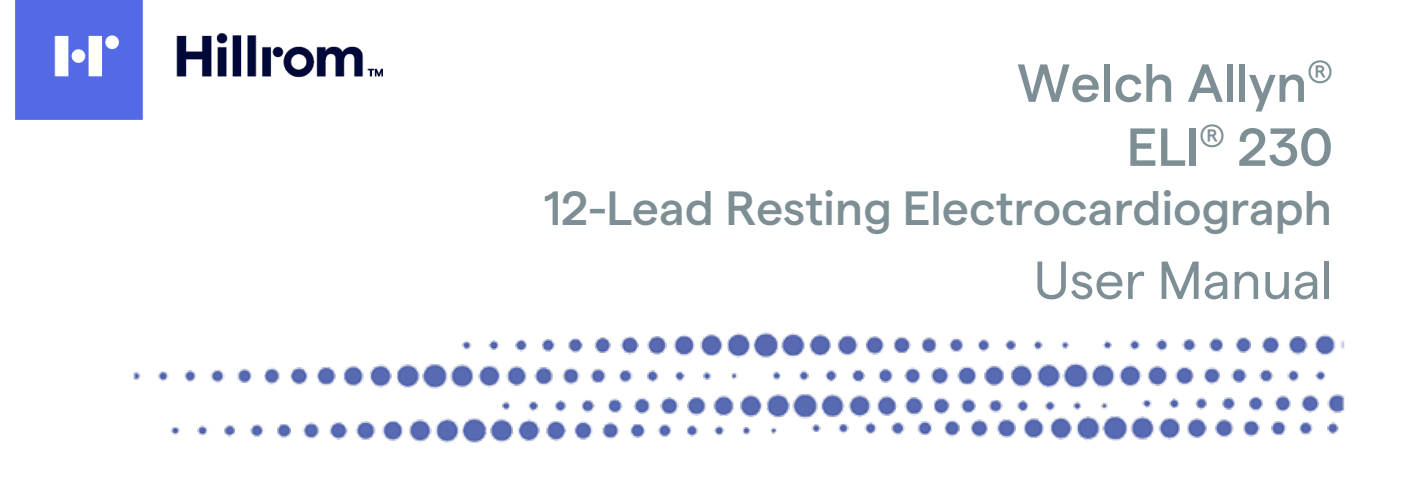

Manufactured by Welch Allyn, Inc. Skaneateles Falls, NY USA

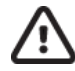

CAUTION Federal law restricts this device to sale by or on the order of a physician.

© 2022 Welch Allyn Inc. All rights reserved. No one is permitted to reproduce or duplicate, in any form, this instructions for use or any part thereof without permission from Welch Allyn. Welch Allyn and Burdick are registered trademarks of Welch Allyn, Inc. AM12, ELI, VERITAS, and WAM are trademarks of Welch Allyn, Inc. Hillrom<sup>™</sup> is a trademark of Hill-Rom Services, Inc. Software V1.3.X.

The information in this document is subject to change without notice.

#### PATENT/PATENTS

#### hillrom.com/patents

May be covered by one or more patents. See above Internet address. The Hill-Rom companies are the proprietors of European, US, and other patents and pending patent applications.

#### Hillrom Technical Support

For information about any Hillrom product, contact Hillrom Technical Support at 1.888.667.8272, mor\_tech.support@hillrom.com.

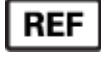

80029973 Ver A Revision Date: 2022-08

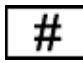

901130 ELECTROCARDIOGRAPH

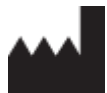

Welch Allyn, Inc. 4341 State Street Road Skaneateles Falls, NY 13153 USA

<u>hillrom.com</u> Welch Allyn, Inc. is a subsidiary of Hill-Rom Holdings, Inc.

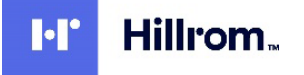

# Table of contents

| Notices                                                                                                    |                             |
|----------------------------------------------------------------------------------------------------|-----------------------------|
| Manufacturer's responsibility<br>Responsibility of the customer<br>Equipment identification<br>Copyright and trademark notices                                 |                             |
| Other important information                                                                                                    | 4                           |
| Warranty information                                                                                                    | 5                           |
| Your Welch Allyn warranty                                                                                                    | 5                           |
| User safety information                                                                                                    | 7                           |
| Warnings                                                                                                    | 7                           |
| Cautions<br>Notes                                                                                                    | 9<br>                       |
| Equipment symbols and markings                                                                                                    | 13                          |
| Device symbol delineation                                                                                                    |                             |
| General care                                                                                                    |                             |
| Precautions                                                                                                    | 17                          |
| Inspection                                                                                                    |                             |
| Cleaning and disinfecting the ELI 230<br>Disposal                                                                                                    | 17                          |
| Electromagnetic compatibility (EMC)                                                                                                    | 19                          |
| Guidance and manufacturer's declaration: electromagnetic emissions                                                                                             | 20                          |
| Guidance and manufacturer's declaration: electromagnetic immunity                                                                                              | 20                          |
| Guidance and manufacturer's declaration: electromagnetic immunity<br>Recommended separation distances between portable and mobile RF communicatic<br>equipment | ins equipment and the<br>22 |
| Introduction                                                                                                    | 23                          |
| Manual purpose                                                                                                    | 23                          |
| Audience                                                                                                    | 23                          |
| System description                                                                                                    |                             |
| Intended use                                                                                                    | 24                          |
| ELI 230 system illustration                                                                                                    |                             |
| ELI 230 display overview                                                                                                    |                             |
| ELI 230 specifications                                                                                                    |                             |
| AM12 specifications                                                                                                    | 31                          |
| Accessories                                                                                                    |                             |
| Replacement acquisition modules and lead sets<br>Electrodes                                                                                                    |                             |
| Equipment preparation                                                                                                    |                             |
| Connecting the acquisition module                                                                                                    |                             |
| Loading paper                                                                                                    |                             |
| Applying power                                                                                                    |                             |
| Setting date and time                                                                                                    |                             |
| Using the AM12 acquisition module                                                                                                    |                             |

#### Table of contents

| Using the WAM (Wireless Acquisition Module) | 36 |
|---------------------------------------------|----|
| Record an ECG                               | 37 |
| Patient preparation                         | 37 |
| Patient hookup                              | 37 |
| Patient demographic entry                   | 39 |
| ECG acquisition, printing, storage          | 39 |
| Acquiring an ECG using the WAM              | 42 |
| Acquiring rhythm strips                     | 42 |
| Transfer to a USB memory stick              | 43 |
| Deleting records                            | 43 |
| System settings                             | 45 |
| Accessing configuration menus               | 45 |
| Summary of configuration menus              | 46 |
| Configuration settings                      | 47 |
| Maintenance and troubleshooting             | 51 |
| System troubleshooting chart                | 51 |
| ECG troubleshooting chart                   | 51 |
| Test operation                              | 51 |
| Recommendations to biomedical staff         | 52 |
| Battery maintenance                         |    |
| Cleaning the thermal printer                | 52 |

# Notices

# Manufacturer's responsibility

Welch Allyn, Inc. is responsible for the effects on safety and performance only if:

- Assembly operations, extensions, readjustments, modifications, or repairs are carried out only by
  persons authorized by Welch Allyn, Inc.
- The device is used in accordance with the instructions for use.

# Responsibility of the customer

The user of this device is responsible for ensuring the implementation of a satisfactory maintenance schedule. Failure to do so may cause undue failure and possible health hazards.

### Equipment identification

Welch Allyn, Inc. equipment is identified by a serial and reference number on the bottom of the device. Care should be taken so that these numbers are not defaced.

The ELI 230 product label is applied showing the unique identification numbers along with other important information printed on the label.

The serial number format is as follows:

YYYWWSSSSSSS

- YYY = First Y is always 1 followed by two-digit Year of manufacture
- WW = Week of manufacture
- SSSSSSS = Sequence number of manufacture

The UDI label (when applicable) is placed below the product label.

#### AMXX module identification

The wired Acquisition Module is identified with a product label on the back of the device and will have its own unique serial number and UDI label applied.

#### Wireless module identification

The Wireless Acquisition Module (WAM) is identified with a product label on the back of the device and has its own unique serial number and UDI label applied. When the ELI 230 is configured for the WAM, the UTK label is placed to the right of the product label.

#### Notices

# Copyright and trademark notices

This document contains information that is protected by copyright. All rights are reserved. No part of this document may be photocopied, reproduced, or translated to another language without prior written consent of Welch Allyn, Inc.

### Other important information

The information in this document is subject to change without notice.

Welch Allyn, Inc. makes no warranty of any kind with regard to this material including, but not limited to, implied warranties of merchantability and fitness for a particular purpose. Welch Allyn, Inc. assumes no responsibility for any errors or omissions that may appear in this document. Welch Allyn, Inc. makes no commitment to update or to keep current the information contained in this document.

# Warranty information

# Your Welch Allyn warranty

WELCH ALLYN, INC. (hereafter referred to as "Welch Allyn") warrants that components within Welch Allyn products (hereafter referred to as "Product/s") will be free from defects in workmanship and materials for the number of years specified on documentation accompanying the product, or previously agreed to by the purchaser and Welch Allyn, or if not otherwise noted, for a period of twenty-four (24) months from the date of shipment.

Consumable, disposable or single use products such as, but not limited to, PAPER or ELECTRODES are warranted to be free from defects in workmanship and materials for a period of 90 days from the date of shipment or the date of first use, whichever is sooner.

Reusable product such as, but not limited to, BATTERIES, BLOOD PRESSURE CUFFS, BLOOD PRESSURE HOSES, TRANSDUCER CABLES, Y-CABLES, PATIENT CABLES, LEAD WIRES, MAGNETIC STORAGE

MEDIUMS, CARRY CASES or MOUNTS, are warranted to be free from defects in workmanship and materials for a period of 90 days. This warranty does not apply to damage to the Product/s caused by any or all of the following circumstances or conditions:

- a) Freight damage;
- b) Parts and/or accessories of the Product/s not obtained from or approved by Welch Allyn;
- c) Misapplication, misuse, abuse, and/or failure to follow the Product/s instruction sheets and/or information guides;
- d) Accident; a disaster affecting the Product/s;
- e) Alterations and/or modifications to the Product/s not authorized by Welch Allyn;
- f) Other events outside of Welch Allyn's reasonable control or not arising under normal operating conditions.

THE REMEDY UNDER THIS WARRANTY IS LIMITED TO THE REPAIR OR REPLACEMENT WITHOUT CHARGE FOR LABOR OR MATERIALS, OR ANY PRODUCT/S FOUND UPON EXAMINATION BY

WELCH ALLYN TO HAVE BEEN DEFECTIVE. This remedy shall be conditioned upon receipt of notice by Welch Allyn of any alleged defects promptly after discovery thereof within the warranty period. Welch Allyn's obligations under the foregoing warranty will further be conditioned upon the assumption by the purchaser of the Product/s (i) of all carrier charges with respect to any Product/s returned to Welch Allyn's principal place or any other place as specifically designated by Welch Allyn or an authorized distributor or representative of Welch Allyn, and (ii) all risk of loss in transit. It is expressly agreed that the liability of Welch Allyn is limited and that Welch Allyn does not function as an insurer. A purchaser of a Product/s, by its acceptance and purchase thereof, acknowledges and agrees that Welch Allyn is not liable for loss, harm, or damage due directly or indirectly to an occurrence or consequence therefrom relating to the Product/s. If Welch Allyn should be found liable to anyone under any theory (except the expressed warranty set forth herein) for loss, harm, or damage, the liability of Welch Allyn shall be limited to the lesser of the actual loss, harm, or damage, or the original purchase price of the Product/s when sold. EXCEPT AS SET FORTH HEREIN WITH RESPECT TO REIMBURSEMENT OF LABOR CHARGES, A PURCHASER'S SOLE EXCLUSIVE REMEDY AGAINST WELCH ALLYN FOR CLAIMS RELATING TO THE PRODUCT/S FOR ANY AND ALL LOSSES AND DAMAGES RESULTING FROM ANY CAUSE SHALL BE THE REPAIR OR REPLACEMENT OF DEFECTIVE PRODUCT/S TO THE EXTENT THAT THE DEFECT IS NOTICED AND WELCH ALLYN IS NOTIFIED WITHIN THE WARRANTY PERIOD. IN NO EVENT, INCLUDING THE CLAIM FOR NEGLIGENCE, SHALL WELCH ALLYN BE LIABLE FOR INCIDENTAL, SPECIAL, OR CONSEQUENTIAL DAMAGES, OR FOR ANY OTHER LOSS, DAMAGE, OR EXPENSE OF ANY KIND, INCLUDING LOSS OF PROFITS, WHETHER UNDER TORT, NEGLIGENCE OR STRICT LIABILITY THEORIES OF LAW, OR OTHERWISE. THIS WARRANTY IS EXPRESSLY IN LIEU OF ANY OTHER WARRANTIES, EXPRESS OR IMPLIED, INCLUDING, BUT NOT LIMITED TO THE IMPLIED WARRANTY OF MERCHANTABILITY AND THE WARRANTY OF FITNESS FOR A PARTICULAR PURPOSE.

# User safety information

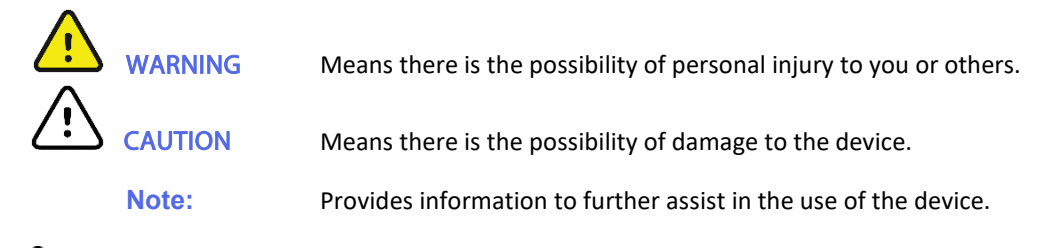

# 🕐 Warnings

- This manual gives important information about the use and safety of this device. Deviating from operating procedures, misuse or misapplication of the device, or ignoring specifications and recommendations could result in increased risk of harm to users, patients and bystanders, or damage to the device.
- Device captures and presents data reflecting a patient's physiological condition that when reviewed by a trained physician or clinician can be useful in determining a diagnosis; however, the data should not be used as a sole means for determining a patient's diagnosis.
- Users are expected to be licensed clinical professionals knowledgeable about medical procedures and patient care, and adequately trained in the use of this device. Before attempting to use this device for clinical applications, the operator must read and understand the contents of the user manual and other accompanying documents. Inadequate knowledge or training could result in increased risk of harm to users, patients and bystanders, or damage to the device. Contact Welch Allyn service for additional training options.
- To ensure that electrical safety is maintained during operation from AC (~) power, the device must be plugged into a hospital-grade outlet.
- Only use parts and accessories supplied with the device and/or are available through Welch Allyn, Inc.
- Patient cables intended for use with the device include series resistance (9 Kohm minimum) in each lead for defibrillation protection. Patient cables should be checked for cracks or breakage prior to use.
- Conductive parts of the patient cable, electrodes, and associated connections of type CF applied parts, including the neutral conductor of the patient cable and electrode, should not come into contact with other conductive parts including earth ground.
- ECG electrodes could cause skin irritation; patients should be examined for signs of irritation or inflammation.
- To avoid the possibility of serious injury or death during patient defibrillation, do not come into contact with device or patient cables. Additionally, proper placement of defibrillator paddles in relation to the electrodes is required to minimize harm to the patient.
- Proper clinical procedure must be employed to prep the electrode sites and to monitor the patient for excessive skin irritation, inflammation, or other adverse reactions. Electrodes are intended for short-term use and should be removed from the patient promptly following testing.
- To avoid potential for spread of disease or infection, single-use disposable components (e.g.,

electrodes) must not be reused. To maintain safety and effectiveness, electrodes must not be used beyond their expiration date.

- A possible explosion hazard exists. Do not use the device in the presence of a flammable anesthetic mixture.
- Where the integrity of external protective earth conductor arrangement is in doubt, the device shall be operated from its internal electrical power source.
- Medical devices have been designed to have a higher degree of protection against electric shock than, for instance, information technology equipment because patients often are connected to multiple devices and also may be more prone to the adverse effect of electric currents than healthy persons. All equipment that is connected to the patient, can be touched by the patient, or can be touched by another person while that person touches the patient at the same time, should have the same level of protection against electric shock as medical equipment. The ELI 230 is a medical device that has been designed to be connected to other devices for the purpose of receiving and transmitting data. Certain measures must be taken to prevent the risk of excessive electric current flow through the operator or patient when connected:
- All electrical equipment that is **not medical electrical equipment** must be placed outside of the "patient environment," defined by applicable safety standards to be at least 1.5 meters (5 feet) from the patient. Alternatively, non-medical equipment may be provided with additional protection such as an additional protective earth connection.
- All **medical electrical equipment** that has a physical connection to the ELI 230 or the patient, or is in the patient environment must comply with applicable safety standards for medical electrical devices.
- All electrical equipment that is **not medical electrical equipment** and has a physical connection to the ELI 230 must comply with applicable safety standards, such as IEC 60950 for information technology equipment. This includes information network equipment connected through the LAN connector.
- Conductive (metal) parts that can be touched by the operator in normal use and that are connected to **non- medical equipment** should not be brought into the patient environment. Examples are connectors for shielded Ethernet or USB cables.
- If **multiple devices** are connected to each other or to the patient, device chassis and patient leakage currents may be increased, and should be measured for compliance with applicable standards for medical electrical systems.
- Avoid the use of **portable multiple socket outlets**. If used and not compliant with medical electrical device standards, an additional protective earth connection is required.
- To prevent electric shock due to unequal ground potentials that may exist between points of a distributed network system or fault conditions in external network connected equipment, network cable shielding (where used) must be connected to protective earth ground appropriate to the area where the device is used.
- The device has not been designed for use with high-frequency (HF) surgical equipment and does not provide a protective means against hazards to the patient.
- When the 40 Hz filter is used, the frequency response requirement for diagnostic ECG equipment cannot be met. The 40 Hz filter significantly reduces high-frequency components of the ECG and pacemaker spike amplitudes, and is recommended only if high-frequency noise cannot be reduced by proper procedures.
- The quality of the signal produced by the device may be adversely affected by the use of other medical equipment, including but not limited to defibrillators and ultrasound machines.
- For proper operation and the safety of users or patients and bystanders, equipment and accessories must be connected only as described in this manual.

- This product complies with relevant electro-magnetic interference, mechanical safety, performance, and biocompatibility standards. However, the product cannot completely eliminate potential patient or user harm from the following:
  - Harm or device damage associated with electro-magnetic hazards,
  - Harm from mechanical hazards,
  - Harm from device, function, or parameter unavailability,
  - Harm from misuse error, such as inadequate cleaning, and/or
- The device and IT Network the device is connected to should be securely configured and maintained per the IEC 80001 standard, or an equivalent network security standard or practice.
- Some Burdick electrocardiographs can be equipped with a wireless LAN (WLAN) module for transmitting ECG records. Device labeling and the presence of an antenna port will indicate if your device is equipped with such a module. If so equipped, the following notices apply:
- The WLAN identification can be found on a label on the bottom of the device.
  - Quatech, Inc. Model WLNG-AN-DP101: 2400 MHz (model subject to change without notice)

# 

- To prevent possible damage to the keyboard, do not use sharp or hard objects to depress keys, only use fingertips.
- Do not attempt to clean the device or patient cables by submersing into a liquid, autoclaving, or steam cleaning as this may damage equipment or reduce its usable life. Wipe the exterior surfaces with a warm water and mild detergent solution and then dry with a clean cloth. Use of unspecified cleaning/disinfecting agents, failure to follow recommended procedures, or contact with unspecified materials could result in increased risk of harm to users, patients and bystanders, or damage to the device.
- No user-serviceable parts inside. Screw removal by qualified service personnel only. Damaged or suspected inoperative equipment must be immediately removed from use and must be checked/repaired by qualified service personnel prior to continued use.
- The rechargeable internal battery is a sealed lead-acid type and it is totally maintenance free. If the battery appears to become defective, refer to Welch Allyn, Service Department.
- Do not pull or stretch patient cables as this could result in mechanical and/or electrical failures. Patient cables should be stored after forming them into a loose loop.
- No calibration or special equipment is needed for the proper operation or maintenance of the device.
- The WAM will only work with receiving devices that are equipped with the appropriate option.
- No user-serviceable parts are inside the WAM. Damaged or suspected inoperative equipment must be immediately removed from use and must be checked/repaired by qualified service personnel prior to continued use.
- This WAM is not recommended for use in the presence of imaging equipment such as Magnetic Resonance Imaging (MRI) and Computed Tomography (CT) devices, etc.
- The following equipment may cause interference with the WAM RF channel: microwave ovens, diathermy units with LANs (spread spectrum), amateur radios, and government radar.
- AA batteries are known to leak their contents when stored in unused equipment. Remove

battery from WAM when not used for an extended period of time.

- Be careful to insert the connector block into the appropriate input connector by matching the lead wire labels to the WAM or AM12 label.
- When necessary, dispose of the device, its components and accessories (e.g., batteries, cables, electrodes), and/or packing materials in accordance with local regulations.

#### Notes

- Patient movements may generate excessive noise that may affect the quality of the ECG traces and the proper analysis performed by the device.
- Proper patient preparation is important to proper application of ECG electrodes and operation of the device.
- There is no known safety hazard if other equipment, such as pacemakers or other stimulators, is used simultaneously with the device; however, disturbance to the signal may occur.
- The WAM LEDs will automatically start flashing if the batteries have been discharged below 1.0 volts.
- During normal WAM/AM12 operation, the green LED will display continuously.
- If the WAM battery cover is opened during transmission, the device will stop transmitting. The battery must be reinserted and the cover must be applied to resume operation.
- The WAM will automatically turn off (LEDs off) if the battery has been severely discharged.
- The WAM will automatically turn off when the electrocardiograph is powered down.
- The WAM will automatically turn off after being disconnected from the patient. This will happen regardless of ELI 230 battery/AC power state.
- The display of absent waveform display while using the AM12 acquisition module could be due to an improper auto-calibration. Reconnect the AM12 or power cycle the electrocardiograph.
- Square waves on the display and rhythm printout could be due to the WAM or the AM12 lead wires not being connected to the patient.
- A square wave presentation on the display while using the WAM may be due to the WAM being turned off, having no battery, not being paired correctly, operating out of range, or due to a calibration error. Review the LED indicator on the WAM to ensure the unit is turned on, has proper battery level, is paired correctly, and is within recommended proximity of the electrocardiograph, or power cycle the WAM to re-calibrate.
- If an electrode is not connected properly to the patient, or one or more of the patient cable lead wires are damaged, the display will indicate a lead fault for the lead(s) where the condition is present and if the signal is being printed, the respective lead(s) will print out as a square wave. Overload or saturation of amplifier inputs will also result in lead fault indications.
- As defined by IEC 60601-1 and IEC 60601-2-25, the device is classified as follows:
  - Class I equipment or internally powered.
  - Type CF defibrillation-proof applied parts.
  - Ordinary equipment.
  - Equipment not suitable for use in the presence of a flammable anesthetic mixture.
  - Continuous operation.

**NOTE:** From a safety perspective, per IEC 60601-1 and derivative standards/norms, this device is declared to be "Class I" and uses a three-prong inlet to ensure an earth connection is made along

with mains. The ground terminal on the mains inlet is the only protective earth point in the device. Exposed metal accessible during normal operation is double insulated from mains. Internal connections to earth ground are functional earth.

• This device is intended to be used in a hospital or doctor's office setting, and should be used and stored according to the environmental conditions specified below:

Operating temperature:+10° to +40° C (+50° to +104° F)Operating humidity:10% to 95% RH, non-condensingStorage temperature:-40° to +70° C (-40° to +158° F)Storage humidity:10% to 95% RH, non-condensing

Atmospheric pressure: 500 hPa to 1060 hPa

- WAM<sup>™</sup> (wireless acquisition module) must be paired to electrocardiograph before operation.
- Device must be configured at the factory for use with the WAM.
- After operating the device using battery power, always reconnect the power cord. This ensures that the batteries will be automatically recharged for the next time you use the device. A light next to the on/off switch will illuminate indicating that the device is charging. This light will turn off when the battery is fullycharged.
- The power supply cord and appliance inlet serve as the means to disconnect the unit from the mains power supply. To remove mains power from the unit, disconnect the power supply cord from the appliance inlet.
- The device is UL classified:

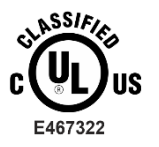

WITH RESPECT TO ELECTRIC SHOCK, FIRE AND MECHANICAL HAZARDS ONLY IN ACCORDANCE WITH IEC 60601-1, CAN/CSA C22.2 No. 60601-1 and IEC 60601-2-25

User safety information

# Equipment symbols and markings

# Device symbol delineation

| <u>!</u>       | WARNING The warning statements in this manual identify conditions or<br>practices that could lead to illness, injury, or death. In addition, when<br>used on a patient applied part, this symbol indicates defibrillation<br>protection is in the cables. Warning symbols will appear with a grey<br>background in a black and white document. |
|----------------|----------------------------------------------------------------------------------------------------|
| Ń              | CAUTION The caution statements in this manual identify conditions or practices that could result in damage to the equipment or other property, or loss of data.                                                                                                    |
|                | Alternating current                                                                                                    |
|                | Protective earth                                                                                                    |
|                | Battery Charging Indicator                                                                                                    |
| ECG            | ECG Patient Cable Input                                                                                                    |
| 2              | Version 2 UTK indicator (next to ECG Input)                                                                                                    |
| 1 P            | Defibrillator-proof type CF applied part                                                                                                    |
| $\bigcirc$     | ON/OFF (power)                                                                                                    |
| RHY<br>-^_//r- | Continuous Rhythm                                                                                                    |
| ECG<br>12_^/   | 12-Lead ECG                                                                                                    |
| X              | Do not dispose as unsorted municipal waste. Requires separate handling for waste disposal according to local requirements                                                                                                    |

| Y                                                                                               | Antenna                                                                                                    |
|-------------------------------------------------------------------------------------------------|----------------------------------------------------------------------------------------------------|
| (((•)))                                                                                         | Non-ionizing electromagnetic radiation                                                                                                    |
| Nilliom.com                                                                                     | Follow instructions for use (IFU) mandatory action. A copy of the IFU is available on this website. A printed copy of the IFU can be ordered from Hillrom for delivery within 7 calendar days. |
| MD                                                                                              | Medical Device                                                                                                    |
| #                                                                                               | Model Identifier                                                                                                    |
| REF                                                                                             | Reorder Number                                                                                                    |
| SN                                                                                              | Serial Number                                                                                                    |
|                                                                                                 | Manufacturer                                                                                                    |
| GTIN                                                                                            | Global Trade Item Number                                                                                                    |
| c UL US<br>E467322                                                                              | UL approved mark                                                                                                    |
| (€                                                                                              | CE symbol                                                                                                    |
| Eor the State of California:<br>WARNING: Cancer and Reproductive<br>Harm—www.P65Warnings.ca.gov | Prop65                                                                                                    |
| 2                                                                                               | Do not reuse. Single-use device.                                                                                                    |
| LOT                                                                                             | Lot number                                                                                                    |
|                                                                                                 | Use by date                                                                                                    |
| Ĩi                                                                                              | Read the instruction for use                                                                                                    |
| $\overline{\otimes}$                                                                            | Not made with natural rubber latex                                                                                                    |
| R <sub>x</sub> only                                                                             | Prescription only or "For use by or on the order of a licensed medical professional".                                                                                                    |

# Package symbol delineation

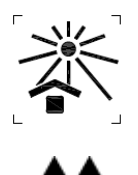

Keep away from sunlight

This way up

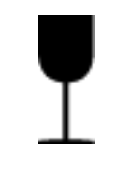

Fragile

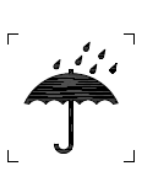

Keep dry

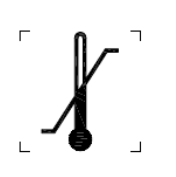

Temperature limit

Humidity limitation

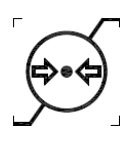

Atmospheric pressure limitation

CONTAINS NON-Spillable Battery

Contains Non-spillable Battery

Equipment symbols and markings

# General care

# **Precautions**

- Turn off the device before inspecting or cleaning.
- Do not immerse the device in water.
- Do not use organic solvents, ammonia-based solutions, or abrasive cleaning agents which may damage equipment surfaces.

# Inspection

Inspect your equipment daily prior to operation. If you notice anything that requires repair, contact an authorized service person to make the repairs.

- Verify that all cords and connectors are securely seated.
- Check the case and chassis for any visible damage.
- Inspect cords and connectors for any visible damage.
- Inspect keys and controls for proper function and appearance.

# Cleaning and disinfecting the ELI 230

#### **Disinfecting agents**

The ELI 230 is compatible with the following disinfectants:

- Clorox Healthcare<sup>®</sup> Bleach Germicidal Wipes (use according to instructions on product label), or
- a soft, lint-free cloth dampened with a solution of sodium hypochlorite (10% household bleach and water solution) minimum 1:500 dilution (minimum 100 ppm free chlorine) and maximum 1:10 dilution as recommended by the APIC Guidelines for Selection and Use of Disinfectants.

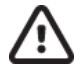

**CAUTION** Disinfecting or cleaning agents that contain Quaternary Ammonium Compounds (Ammonium Chlorides) have been identified as having negative effects if used to disinfect the product. Use of such agents may result in discoloration, cracking, and deterioration of the external housing of the device.

#### Cleaning

To clean the ELI 230:

- 1. Disconnect the power source.
- 2. Remove cables and lead wires from device before cleaning.
- 3. Thoroughly wipe the surface of the ELI 230 with a clean, lint-free cloth dampened with a mild detergent and water for general cleaning or use one of the above recommended agents for disinfection.
- 4. Dry the device with a clean, soft, dry, lint-free cloth.

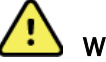

# WARNING

Prevent liquid from penetrating the device and do not attempt to clean/disinfect the device or patient cables by submerging into a liquid, autoclaving, or steam cleaning.

Do not expose cables to strong ultra-violet radiation.

Do not sterilize the device or lead wires with Ethylene Oxide (EtO) gas.

Do not immerse cable ends or lead wires; immersion can cause metal corrosion. Use caution with excess liquid as contact with metal parts may cause corrosion.

Do not use excessive drying techniques such as forced heat.

Improper cleaning products and processes can damage the device, produce brittle lead wires and cables, corrode the metal, and void the warranty. Use care and proper procedure whenever cleaning or maintaining the device.

### **Disposal**

Disposal must be in accordance with the following steps:

- 1. Follow cleaning and disinfection instructions per instructions in this user manual section.
- 2. Delete all existing data related to patients/hospital/clinic/doctor. Data backup may be performed prior to deletion.
- 3. Segregate material in preparation for the recycling process.
  - Components are to be disassembled and recycled based on type of material
    - Plastic to be recycled as plastic waste
    - Metal to be recycled as Metals
      - Includes loose components containing more than 90% metal by weight
      - o Includes screws and fasteners
    - Electronic components, including the power cord, to be disassembled and recycled as Waste of Electrical and Electronic Equipment (WEEE)
    - Batteries to be dismantled form the device and recycled as per WEEE

Users must adhere to all federal, state, regional, and/or local laws and regulations as it pertains to the safe disposal of medical devices and accessories. If in doubt, the user of the device shall first contact Hillrom Technical Support for guidance on safe disposal protocols.

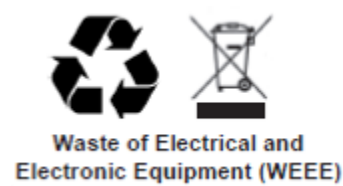

# Electromagnetic compatibility (EMC)

Electromagnetic compatibility with surrounding devices should be assessed when using the device.

An electronic device can either generate or receive electromagnetic interference. Testing for electromagnetic compatibility (EMC) has been performed on the device according to the international standard for EMC for medical devices (IEC 60601-1-2). This IEC standard has been adopted in Europe as the European Norm (EN 60601-1-2).

The device should not be used adjacent to, or stacked on top of other equipment. If the device must be used adjacent to or stacked on top of other equipment, verify that the device operates in an acceptable manner in the configuration in which it will be used.

Fixed, portable, and mobile radio frequency communications equipment can affect the performance of medical equipment. See appropriate EMC table for recommended separation distances between the radio equipment and the device.

The use of accessories, transducers, and cables other than those specified by Welch Allyn, may result in increased emissions or decreased immunity of the equipment.

# Guidance and manufacturer's declaration: electromagnetic emissions

The equipment is intended for use in the electromagnetic environment specified in the table below. The customer or the user of the equipment should ensure that it is used in such an environment.

| Emissions Test                                              | Compliance | Electromagnetic Environment: Guidance                                                                                                    |
|-------------------------------------------------------------|------------|----------------------------------------------------------------------------------------------------|
| RF Emissions CISPR 11                                       | Group 2    | The equipment must emit electromagnetic energy in order to perform its intended function. Nearby electronic equipment may be affected.                                                          |
| RF Emissions CISPR 11                                       | Class A    | The equipment is suitable for use in all establishments other<br>than domestic and those directly connected to the public low-<br>voltage power supply network that supplies buildings used for |
| Harmonic Emissions<br>IEC 61000-3-2                         | Complies   | domestic purposes.                                                                                                    |
| Voltage Fluctuations/<br>Flicker Emissions<br>IEC 61000-3-3 | Complies   |                                                                                                    |

# Guidance and manufacturer's declaration: electromagnetic immunity

The equipment is intended for use in the electromagnetic environment specified in the table below. The customer or the user of the equipment should ensure that it is used in such an environment.

| Emissions Test                                                                                                    | Compliance                                                                               | Compliance Level                                                                         | Electromagnetic Environment: Guidance                                                                                                    |
|----------------------------------------------------------------------------------------------------|------------------------------------------------------------------------------------------|------------------------------------------------------------------------------------------|----------------------------------------------------------------------------------------------------|
| Electrostatic<br>discharge (ESD)<br>IEC 61000-4-2                                                                         | +/- 6 kV contact<br>+/- 8 kV air                                                         | +/- 6 kV contact<br>+/- 8 kV air                                                         | Floors should be wood, concrete, or ceramic tile. If floors are covered with synthetic material, the relative humidity should be at least 30%.  |
| Electrical fast<br>transient/burst<br>IEC 61000-4-4                                                                       | +/- 2 kV for<br>power supply lines<br>+/- 1 kV for<br>input/output lines                 | +/- 2 kV for<br>power supply lines<br>+/- 1 kV for<br>input/output lines                 | Mains power quality should be that of a typical commercial or hospital environment.                                                             |
| Surge<br>IEC 61000-4-5                                                                                                    | +/- 1 kV differential<br>mode<br>+/- 2 kV common<br>mode                                 | +/- 1 kV differential<br>mode<br>+/- 2 kV common<br>mode                                 | Mains power quality should be that of a typical commercial or hospital environment.                                                             |
| Voltage dips,<br>short<br>interruptions, and<br>voltage<br>variations on<br>power supply<br>input lines<br>IEC 61000-4-11 | <5% UT<br>(>95% dip in UT)<br>for 0.5 cycle<br>40% UT<br>(60% dip in UT)<br>for 5 cycles | <5% UT<br>(>95% dip in UT)<br>for 0.5 cycle<br>40% UT<br>(60% dip in UT)<br>for 5 cycles | Mains power quality should be that of a typical commercial or hospital environment.                                                             |
| Power frequency<br>(50/60 Hz)<br>magnetic field                                                                           | 3 A/m                                                                                    | 3 A/m                                                                                    | Power frequency magnetic fields should be at<br>levels characteristic of a typical location in a<br>typical commercial or hospital environment. |

**NOTE:** UT is the AC Mains voltage prior to application of the test level.

# Guidance and manufacturer's declaration: electromagnetic immunity

The equipment is intended for use in the electromagnetic environment specified in the table below. The customer or the user of the equipment should ensure that it is used in such an environment.

| Emissions Test                | IEC 60601 Test<br>Level        | Compliance Level               | Electromagnetic Environment: Guidance                                                                                                    |
|-------------------------------|--------------------------------|--------------------------------|----------------------------------------------------------------------------------------------------|
|                               |                                |                                | Portable and mobile RF communications<br>equipment should be used no closer to any part<br>of the equipment, including cables, than the<br>recommended separation distance calculated<br>from the equation applicable to the frequency of<br>the transmitter. |
|                               |                                |                                | Recommended separation distance                                                                                                    |
| Conducted RF IEC<br>61000-4-6 | 3 Vrms<br>150 kHz to<br>80 MHz | 3 Vrms<br>150 kHz to<br>80 MHz | $d = \left[\frac{3.5}{3Vrms}\right]\sqrt{P}$                                                                                                    |
|                               |                                |                                | $d = \left[\frac{3.5}{3V/m}\right]\sqrt{P}$ 80 MHz to 800 MHz                                                                                                    |
| Radiated RF<br>IEC 61000-4-3  | 3 V/m<br>80 MHz to<br>2.5 GHz  | 3 V/m<br>80 MHz to<br>2.5 GHz  | $d = \left[\frac{7}{3V/m}\right]\sqrt{P}$ 800 MHz to 2.5 GHz                                                                                                    |
|                               |                                |                                | Where $P$ is the maximum output power<br>rating of the transmitter in watts (W)<br>according to the transmitter manufacturer<br>and $d$ is the recommended separation<br>distance in meters (m).                                                              |
|                               |                                |                                | Field strengths from fixed RF transmitters, as determined by an electromagnetic site survey <sup>a</sup> , should be less than the compliance level in each frequency range <sup>b</sup> .                                                                    |
|                               |                                |                                | Interference may occur in the vicinity of equipment marked with the following symbol:                                                                                                    |
|                               |                                |                                | (((•)))                                                                                                    |

- a) Field strengths from fixed transmitters, such as base stations for radio (cellular/cordless) telephones and land mobile radios, amateur radios, AM and FM radio broadcast, and TV broadcast cannot be predicted theoretically with accuracy. To assess the electromagnetic environment due to fixed RF transmitters, an electromagnetic site survey should be considered. If the measured field strength in the location in which the equipment is used exceeds the applicable RF compliance level above, the equipment should be observed to verify normal operation. If abnormal performance is observed, additional measures may be necessary, such as reorienting or relocating the equipment.
- b) Over the frequency range 150 kHz to 80 MHz, field strengths should be less than [3] V/m.

# Recommended separation distances between portable and mobile RF communications equipment and the equipment

The equipment is intended for use in the electromagnetic environment in which radiated RF disturbances are controlled. The customer or the user of the equipment can help to prevent electromagnetic interference by maintaining a minimum distance between portable and mobile RF communications equipment (transmitters) and the equipment as recommended in the table below, according to the maximum output power of the communications equipment.

| Rated Maximum Output Power<br>of Transmitter W | Separation Distance According to Frequency of Transmitter (m) |                    |
|------------------------------------------------|---------------------------------------------------------------|--------------------|
|                                                | 150 KHz to 800 MHz                                            | 800 MHz to 2.5 GHz |
|                                                | $d = 1.2\sqrt{P}$                                             | $d = 2.3\sqrt{P}$  |
| 0.01                                           | 0.1 m                                                         | 0.2 m              |
| 0.1                                            | 0.4 m                                                         | 0.7 m              |
| 1                                              | 1.2 m                                                         | 2.3 m              |
| 10                                             | 4.0 m                                                         | 7.0 m              |
| 100                                            | 12.0 m                                                        | 23.0 m             |

For transmitters rated at a maximum output power not listed above, the recommended separation distance *d* in meters (m) can be estimated using the equation applicable to the frequency of the transmitter, where *P* is the maximum output power rating of the transmitter in watts (W) according to the transmitter manufacturer.

NOTE 1: At 800 MHz, the separation distance for the higher frequency range applies.

**NOTE 2:** These guidelines may not apply in all situations. Electromagnetic propagation is affected by the absorption and reflection from structures, objects, and people.

# Introduction

# Manual purpose

This manual is intended to provide the user with information about:

- Using and understanding the ELI 230 electrocardiograph, the function keys, and the display screen.
- Preparing the ELI 230 for use.
- Acquiring, printing, and storing an ECG.
- System settings.
- Maintenance and troubleshooting.

**NOTE**: This manual may contain screen shots. Any screen shots are provided for reference only and are not intended to convey actual operating techniques. Consult the actual screen in the host language for specific wording.

## Audience

This manual is written for clinical professionals. They are expected to have a working knowledge of medical procedures and terminology as required for monitoring cardiac patients.

# System description

ELI 230 is a 12-lead diagnostic electrocardiograph used for acquiring, viewing, and printing of adult and pediatric 12-lead ECG data. The device is optionally equipped with Welch Allyn's VERITAS<sup>™</sup> resting ECG interpretation algorithm with age and gender specific criteria. If this option is enabled, the VERITAS algorithm can provide an over-reading physician with a silent second opinion through diagnostic statements output on the ECG report. For additional information on the VERITAS algorithm, please refer to the *Physician's Guide to Adult and Pediatric Resting ECG Interpretation.* (See Accessories.)

Supported print formats include standard 3+1, 6, or 12 channel, or Cabrera 3+1, 6, or 12 channel in automatic mode, and 3, 6, or 12 channel rhythm strip printing. During rhythm strip printing user can toggle between the various 3 or 6 channels to print. The device can operate on battery or line power.

The ELI 230 includes:

- Acquisition module
- Hospital-grade power cord
- 1 pack paper (210mm roll paper)
- User manual CD
- Accessory starter kit

# Intended use

The ELI 230 is a multi-channel electrocardiograph product used for acquiring, viewing and printing resting ECGs. The ELI 230 is a 12-channel diagnostic electrocardiograph intended for recording and printing ECGs of adult and pediatric patients. The device is not intended to be used as a vital signs physiological monitor. The ELI 230 is intended to be used by a licensed health care practitioner in a hospital or clinical setting. It is designed to be used for acquiring, viewing and printing ECGs. The ELI 230 is a standard 12-lead, electrocardiograph that is intended to be used with the Welch Allyn Wireless Acquisition Module (WAM) or Welch Allyn Acquisition Module (AM12) patient cables.

# Indications for use

- The ELI 230 Electrocardiograph is indicated for use to acquire, analyze, display and print electrocardiograms.
- The device is indicated for use for patients of any age, diseased or non-diseased.
- The device is indicated for use to provide interpretation of the data for consideration by a physician.
- The interpretations of ECG offered by the device are only significant when used in conjunction with a physician over-read as well as consideration of all other relevant patient data.
- The device is indicated for use in a clinical setting, by qualified medical professionals, properly trained for ECG monitoring and use of the system. The personnel must be experienced in cardiovascular problematic situations and emergency procedures or pathologies related to cardiac involvements. It is not intended as a sole means of diagnosis.
- The device is not intended to be used as a vital signs physiological monitor.
- The cardiac data and analysis provided is reviewed, confirmed, and used by trained medical personnel in the diagnosis of patients with various rhythm patterns.

# ELI 230 system illustration

Figure 1-1

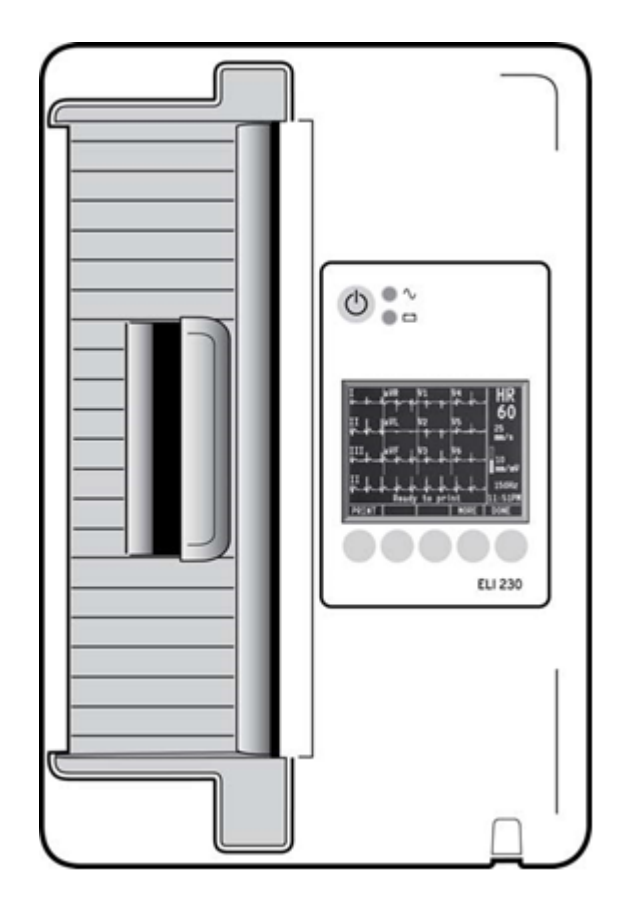

# ELI 230 left side

Figure 1-2

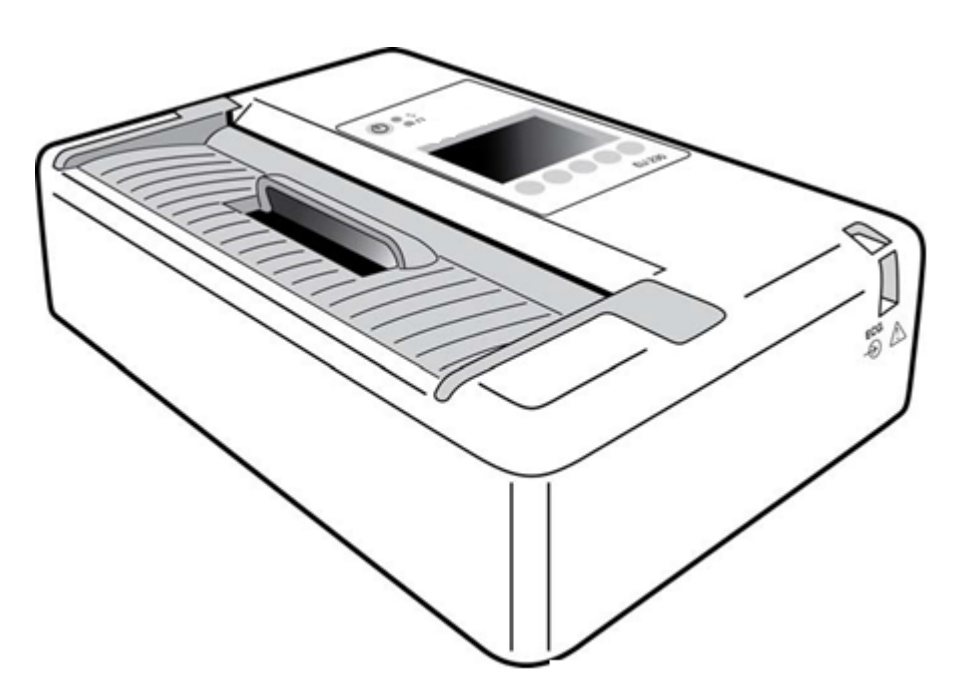

# ELI 230 rear

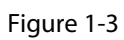

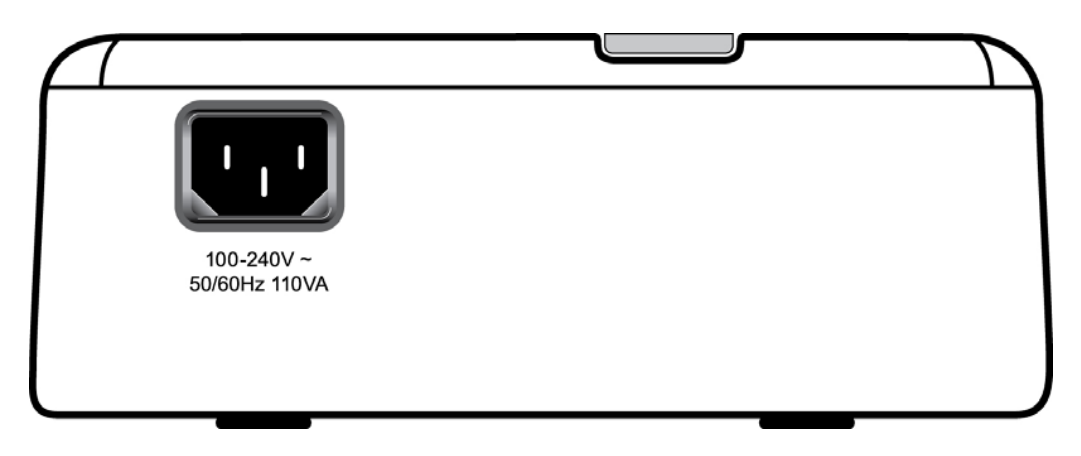

# ELI 230 base

Figure 1-4

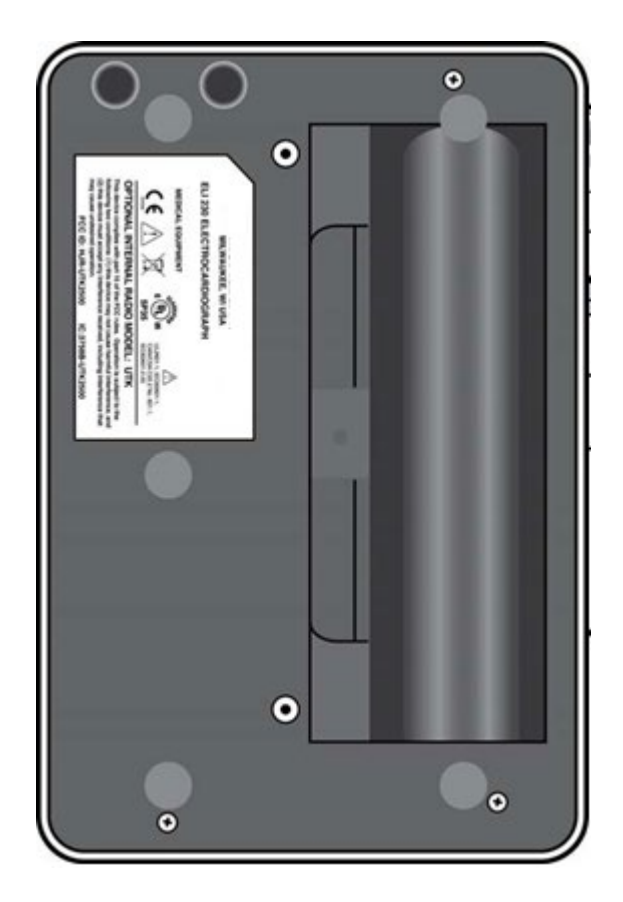

#### Introduction

## ELI 230 display overview

Figure 1-5

| Interimperent weight of the BO                | Heart Rate          |
|-----------------------------------------------|---------------------|
| d + b - d + d + d + d + d + d + d + d + d + d | Speed               |
|                                               | Best 10             |
| II Jaka harde de de de de de de de 150Hz      | Gain                |
| Ready to print LAST10 13:29                   |                     |
| PRINT BESTIO   MORE   DONE                    | Filter              |
|                                               | Clock               |
|                                               |                     |
|                                               | Function Key Labels |
| FU 280                                        |                     |
|                                               |                     |
|                                               |                     |

#### **Function Keys**

#### **Function keys**

Function keys activate the liquid crystal display (LCD) label above each function key. LCD labels/functions change depending upon the screen displayed. If the label is blank, the function key is not active.

The ELI 230 features a <sup>1</sup>/<sub>4</sub> VGA 320 x 240 pixel LCD color display for valuable preview of ECG waveform, function key labels, and other parameters as explained below:

#### Heart rate (HR)

When a patient is connected to the electrocardiograph, his/her HR is displayed in real time. The HR is the average ventricular rate measured over an average of the patient's last five beats.

**NOTE:** If a lead fail occurs, a yellow indicator flashes in the middle of the display signifying which lead has the problem.

#### ECG

Use **ECG** to acquire an ECG.

#### Rhythm

Use RHY to start a rhythm print. Use RHY again to switch to alternate leads.

#### Speed

Use **MORE** followed by **SPEED** to select display speed or rhythm printout speed: 5 mm/s, 10 mm/s, 25 mm/s, or 50mm/s. Paper speed is printed at the bottom right corner of the ECG printout.

**NOTE:** ECG paper speed is configured in page one of the Configuration menus.

#### Gain

Use **GAIN** to select waveform amplitude for display and printout: 5 mm/mV, 10 mm/mV, or 20 mm/mV. Gain is printed at the bottom right corner of the ECG printout.

#### Filter

Use **FILT** to select the low-pass filter options: 40 Hz, 150 Hz, or 300 Hz for ECG printouts. Filter is printed at the bottom right corner of the ECG printout.

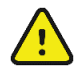

**WARNING** When the 40 Hz filter is used, the frequency response requirement for diagnostic ECG equipment cannot be met. The 40 Hz filter significantly reduces high-frequency components of the ECG and pacemaker spike amplitudes, and is recommended only if high-frequency noise cannot be reduced by proper procedures.

#### Clock

Time display with hour, minutes, and seconds resolution. When the ECG is acquired, the time displayed is the printed ECG acquisition time.

# ELI 230 specifications

Radio specifications and certification information for the Wireless Acquisition Module (WAM) and USB Transceiver Key (UTK), can be found in the WAM user manual.

| Feature                                                                                                    | Specification                                                                                                    |
|----------------------------------------------------------------------------------------------------|----------------------------------------------------------------------------------------------------|
| Instrument Type                                                                                                    | 12-lead electrocardiograph                                                                                                 |
| Input Channels                                                                                                    | Simultaneous acquisition of all 12 leads                                                                                   |
| Standard Leads Acquired                                                                                                    | I, II, III, aVR, aVL, aVF, V1, V2, V3, V4, V5, V6                                                                          |
| Waveform Display                                                                                                    | Backlit, ¼ VGA 320 x 240 LCD color display<br>4+4 or 6+6 lead presentation                                                 |
| Input Impedance<br>Input Dynamic<br>Range<br>Electrode Offset<br>Tolerance Common<br>Mode Rejection<br>Pacemaker Pulse Display | Meets or exceeds the requirements of ANSI/AAMI/IEC 60601-2-25                                                              |
| Patient Leakage Current<br>Chassis Leakage Current                                                                             | Meets or exceeds requirements of ANSI/AAMI ES1; IEC 60601-1                                                                |
| Digital Sampling Rate                                                                                                    | 40,000 s/sec/channel used for pacemaker spike detection;<br>1000 s/sec/channel used for recording and analysis             |
| Resolution                                                                                                    | 1.875 microvolt LSB                                                                                                    |
| A/D Conversion                                                                                                    | 20 bits                                                                                                    |
| Frequency Response                                                                                                    | 0.05 to 300 Hz                                                                                                    |
| Filters                                                                                                    | High-performance baseline filter; AC interference filter 50/60 Hz;<br>low- pass filters 40 Hz, 150 Hz, or 300 Hz           |
| Optional Functions                                                                                                    | Optional Welch Allyn VERITAS resting ECG interpretation with age and gender specific algorithm                             |
| Paper                                                                                                    | Thermal roll paper; 210 mm (8.25") wide                                                                                    |
| Thermal Printer                                                                                                    | Computer-controlled dot array; 8 dots/mm                                                                                   |
| Thermal Printer Speeds                                                                                                    | 5, 10, 25, or 50 mm/s                                                                                                    |
| Gain Settings                                                                                                    | 5, 10, or 20 mm/mV                                                                                                    |
| Report Print Formats                                                                                                    | Standard or Cabrera; 12, 6, or 3+1 channel                                                                                 |
| Rhythm Print Formats                                                                                                    | 12, 6, or 3 channel with configurable lead groups                                                                          |
| Device Classification                                                                                                    | Class I, Type CF defibrillation-proof applied parts                                                                        |
| ECG Storage                                                                                                    | Internal storage up to 20 ECG records; external storage to USB memory stick                                                |
| Weight                                                                                                    | 5.8 lb. (2.63 kg) including battery (without paper)                                                                        |
| Dimensions                                                                                                    | 11.25 x 7.5 x 2.75″ (28.58 x 19 x 7 cm)                                                                                    |
| Power Requirements                                                                                                    | Universal AC power supply (100-240 VAC at 50/60 Hz) 110<br>VA; internal rechargeable battery                               |
| Battery                                                                                                    | Rechargeable sealed lead-acid (SLA) 12V battery; 1.2 AH; 3.78" x 1.69" x 2.04" (96 x 43 x 52 mm); weighs 1.20 lb.(0.54 kg) |

# AM12 specifications

| Feature                  | Specification*                                                                                                 |
|--------------------------|----------------------------------------------------------------------------------------------------|
| Instrument Type          | 12-lead ECG acquisition module                                                                                 |
| Input Channels           | 12-lead signal acquisition                                                                                     |
| ECG Leads Output         | I, II, III, aVR, aVL, aVF, V1, V2, V3, V4, V5, and V6                                                          |
| Trunk Cable Length       | Approximately 10 feet (3 meters)                                                                               |
| AM12 Lead Set            | RA, LA, RL, LL, V1, V2, V3, V4, V5, and V6 (R, L, N, F, C1, C2, C3, C4, C5, and C6) with detachable lead wires |
| Sampling Rate            | 40,000 samples/second/channel acquisition; 1,000 samples/second/channel transmitted for analysis               |
| Resolution               | 1.17μV reduced to 2.5μV for analysis                                                                           |
| User Interface           | 12-lead ECG and rhythm strip buttons at acquisition module                                                     |
| Defibrillator Protection | Complies with AAMI standards and IEC 60601-2-25                                                                |
| Device Classification    | Type CF, Defibrillator-Proof                                                                                   |
| Weight                   | 12 oz. (340 g)                                                                                                 |
| Dimensions               | 4.72 x 4.3 x .98" (12 x 11 x 2.5 cm)                                                                           |
| Power                    | Powered by USB connection to ELI 230                                                                           |

\* Specifications subject to change without notice.

# Accessories

| Part Numbers    | Description                                         |
|-----------------|-----------------------------------------------------|
| 9100-029-50     | PAPER CASE ELI 230 ROLL W/ HEADER 210mm             |
| 9300-036        | ELECTRODES RESTING 24mm SUCTION PK/6                |
| 9300-037        | ELECTRODE RESTING CLAMP IEC PK/4 IEC                |
| 715006          | MULTIFUNCTION ELECTRODE ADAPTER SET (PKG OF 10)     |
| 9516-175-50-ENG | ELI 230 SERVICE MANUAL                              |
| 9515-001-51-ENG | PHYSICIAN'S GUIDE FOR ADULT & PEDIATRIC RESTING ECG |

# Replacement acquisition modules and lead sets

| Part Number  | Description                                     |
|--------------|-------------------------------------------------|
| 9293-048-54  | WIRED PATIENT CABLE (AM12) W/O LEADWIRES        |
| 30012-019-56 | WIRELESS ACQUISITION MODULE (WAM) W/O LEADWIRES |
| 9293-046-07  | COMBINER WAM/AM12                               |
| 9293-046-60  | LEAD SET WAM 10 WIRE BANANA AHA GRAY            |
| 9293-046-61  | LEAD SET WAM 10 WIRE BANANA IEC GRAY            |
| 9293-046-62  | RPLCE LD SET WAM/AM12 LIMBS BANA AHA GRY        |
| 9293-046-63  | RPLCE LD SET WAM/AM12 LIMBS BANA IEC GRY        |
| 9293-046-64  | RPLCE LD SET WAM/AM12 V1-V3 BANA AHA GRY        |
| 9293-046-65  | RPLCE LD SET WAM/AM12 C1-C3 BANA IEC GRY        |

#### Introduction

| 9293-046-66  | RPLCE LD SET WAM/AM12 V4-V6 BANA AHA GRY                                    |
|--------------|-----------------------------------------------------------------------------|
| 9293-046-67  | RPLCE LD SET WAM/AM12 C4-C6 BANA IEC GRY                                    |
| 9293-047-60  | LEAD SET WAM 10 WIRE CLIPS AHA GRAY                                         |
| 9293-047-61  | LEAD SET WAM 10 WIRE CLIPS IEC GRAY                                         |
| 9293-047-62  | RPLCE LD SET WAM/AM12 LIMBS CLIP AHA GRY                                    |
| 9293-047-63  | RPLCE LD SET WAM/AM12 LIMBS CLIP IEC GRY                                    |
| 9293-047-64  | RPLCE LD SET WAM/AM12 V1-V3 CLIP AHA GRY                                    |
| 9293-047-65  | RPLCE LD SET WAM/AM12 C1-C3 CLIP IEC GRY                                    |
| 9293-047-66  | RPLCE LD SET WAM/AM12 V4-V6 CLIP AHA GRY                                    |
| 9293-047-67  | RPLCE LD SET WAM/AM12 C4-C6 CLIP IEC GRY                                    |
| 41000-032-50 | AM12 acquisition module with 10 wire AHA lead set with banana plugs         |
| 41000-031-50 | WAM wireless acquisition module with 10 wire AHA lead set with banana plugs |
| 41000-031-50 | WAM wireless acquisition module with 10 wire AHA lead set with clips        |
| 41000-032-52 | AM12 acquisition module with AHA Clip Lead Set                              |

# Electrodes

| Part Number | Description                        |
|-------------|------------------------------------|
| 108070      | ECG MONITORING ELECTRODES CASE 300 |
| 108071      | ELECTRODE RESTING TAB CASE/5000    |

Contact your distributor or go to <u>hillrom.com</u> for more information.

# **Equipment preparation**

# Connecting the acquisition module

Connect the AM12<sup>™</sup> to the USB port on the front end of the device. The ELI 230 will automatically convert to the AM12 acquisition module.

When using the WAM<sup>™</sup> (Wireless Acquisition Module) for ECG acquisition, the connector is not required. Refer to Using the WAM (Wireless Acquisition Module) in this section.

Figure 2-1

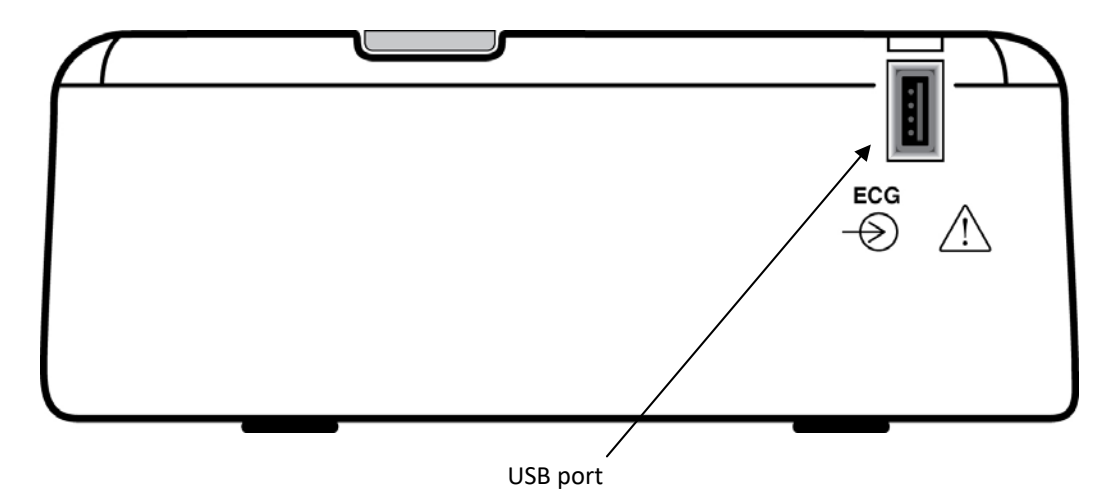

**NOTE**: The ELI 230 must be configured at the factory for use with the WAM. Select **MORE**, followed by **CONFIG** to determine the device's setting. "Wireless Option Available" will display if the ELI 230 is configured to work with the WAM.

**NOTE**: WAM must be paired to electrocardiograph before operation.

# Loading paper

Figure 2-2

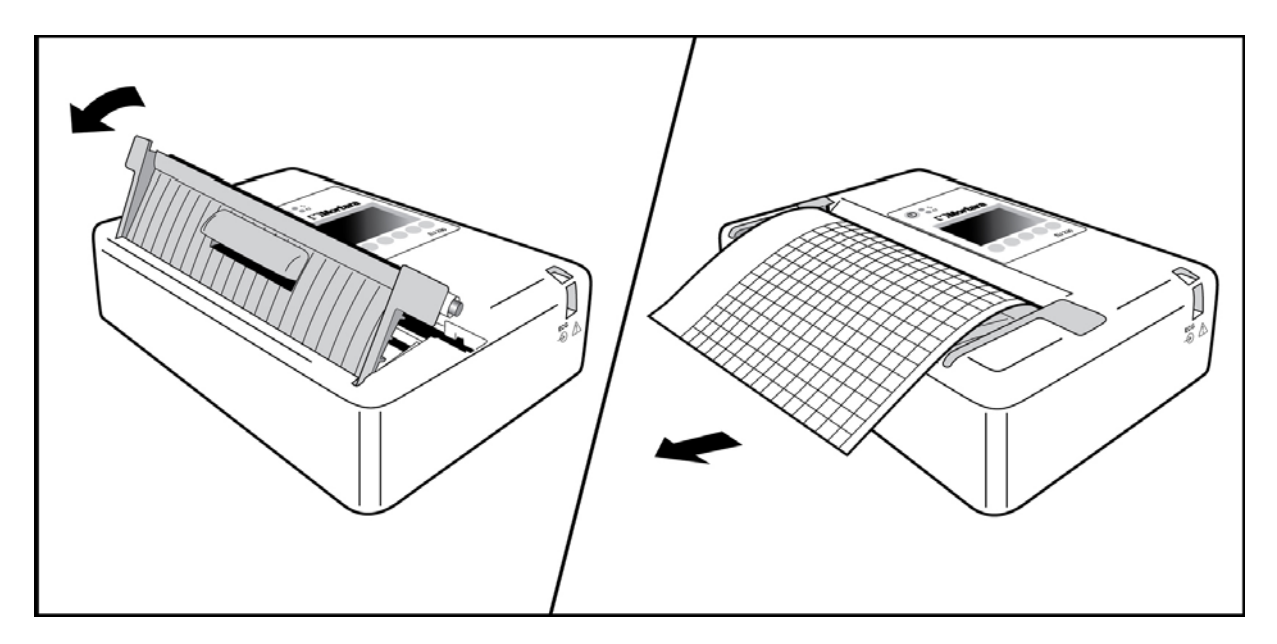

- 1. Remove the outer packaging from the paper roll.
- Facing the front of the device, use the release latch on the top side to pull the paper tray cover slightly to the right and lift up to open.
   NOTE: cover does not come completely off. Remove any empty paper rolls.
- 3. Place the roll of thermal paper into the paper tray such that the grid side of the paper is up and paper roll edge faces to the left.
- 4. Pull paper roll edge up and to the right to allow the paper tray cover to close with paper roll edge extended out of the device. Use the release latch to pull the paper tray cover slightly to the right and down until the cover latches in a locked position. You will hear a sharp click when the cover is latched properly; this may require pressing down firmly on the top and bottom tabs of the paper tray cover with your thumbs.

WARNING Risk of injury to fingers in paper tray door or platen drive mechanisms.

**NOTE**: For proper performance of thermal writer, be certain to use Welch Allyn recommended thermal paper.

# Applying power

- Plug the power cord into an AC wall outlet and into the back of the ELI 230. (Reference Figure 1-3.) Device powers on automatically and cannot be turned off when AC is connected (device can be put into standby mode).
- 2. If using battery power, press the power ON/OFF button Olicated on the face panel of the device. (Reference Figure 1-5.)

Indicators on the keyboard will illuminate as follows:

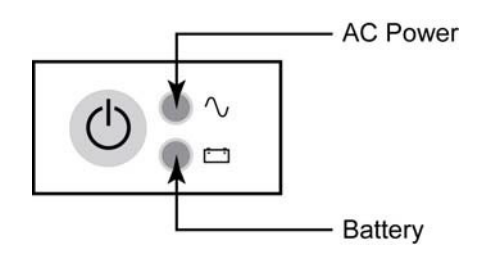

- The AC power LED indicator illuminates when device is connected to mains (AC power).
- The battery LED indicator illuminates when charging and flashes when battery is low; it will turn off when the battery is fully charged.

The ELI 230 should be connected to AC power for recharging when not in use.

TIP: Check battery voltage by selecting MORE followed by CONFIG.

NOTE: For typical usage, battery charging time should be approximately 6 hours or less.

**NOTE:** There are configurable features on the ELI 230 that can be used to help prolong battery life. Proper battery care and maintenance will also help prolong battery life.

#### Low battery conditions

To prevent permanent damage to the internal lead-acid battery, the device will automatically power down when the battery has been depleted to its lowest allowable level. When the device detects that the battery voltage has been depleted to this level, it will display the messages "Battery Low – Charge Unit" for 10 seconds before shutting down. Plugging in the AC cord during this time will cause the unit to return to the main acquisition screen.

If the device is in the ECG acquisition mode when the battery voltage is detected at its lowest allowable level, the unit will display the message "Battery Low – Charge Unit", but will <u>not</u> automatically shutdown until the user exits the ECG acquisition mode. This allows the user to complete an ECG already in progress.

# Setting date and time

- 1. Select **MORE** from real-time ECG view.
- 2. Select CONFIG.
- 3. Select 3 Set Time/Date.
- 4. The preprogrammed date and time is displayed. To make changes to the date and time values (using a 24- hour clock) in the same format as displayed, use ▲ and ▼ to move back and forth through each row.
- 5. Use ► to select the year, month, day, hour, or minute.
- 6. Use +10 or -10 along with +1 or -1 to advance year, month, day, hour, or minute.
- 7. Select **DONE** to save changes.
- 8. Select **DONE** to return to the Configuration menu and **DONE** again to return to real-time ECG view.

### Using the AM12 acquisition module

ECG acquisition and rhythm strip printing can be performed at the AM12 acquisition module after the patient is connected in addition to the ELI 230. Refer to Record an ECG section to prepare the patient.

1. Press to acquire 12-lead ECG.

2. Press for continuous rhythm print; press again to stop print

The LED indicates status of the connected leads:

- Not lit = Electrocardiograph is powered off or AM12 is not conne
- Green light = Power is on and all leads are connected.
- Yellow light = Lead fail.

### Using the WAM (Wireless Acquisition Module)

**NOTE**: The ELI 230 must be configured at the factory for use with the WAM. Select **MORE**, followed by **CONFIG** to determine the device's setting. "Wireless Option Available" will display if the ELI 230 is configured to work with the WAM.

**NOTE**: WAM must be paired to electrocardiograph before operation.

The WAM incorporates wireless electrocardiographic technology to achieve the acquisition and RF transmission of diagnostic-quality 12-lead ECG data. Transmission of the ECG data to a Welch Allyn receiver module allows the cardiac signals to be displayed on a monitoring device, such as an electrocardiograph, without the need for a direct connection.

The following equipment is necessary to use the WAM:

- One AA alkaline battery, 1.5V
- Electrocardiograph with Welch Allyn receiver module
- Lead wire sets
- ECG electrodes

Refer to the WAM User Manual for pairing with the ELI 230.

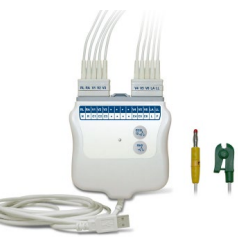

# Record an ECG

# Patient preparation

Before attaching the electrodes, assure the patient fully understands the procedure and what to expect.

- Privacy is very important in assuring the patient is relaxed.
- Reassure the patient that the procedure is painless and that the electrodes on their skin are all that they will feel.
- Make sure the patient is lying down and is comfortable. If the table is narrow, tuck the patient's hands under his/her buttocks to ensure their muscles are relaxed.
- Once all the electrodes are attached, ask the patient to lie still and to not talk. Explain this will assist you in acquiring a good ECG.

### Preparing patient skin

Thorough skin preparation is very important. There is natural resistance on the skin surface from various sources such as hair, oil, and dry, dead skin. Skin preparation is intended to minimize these effects and maximize the quality of the ECG signal.

To prepare the skin:

- Shave hair from electrode sites if necessary.
- Wash area with warm, soapy water.
- Dry skin vigorously with a pad such as a 2 x 2 or 4 x 4 gauze to remove dead skin cells and oil, and to increase capillary blood flow.

**NOTE**: With elderly or frail patients take care to not abrade the skin causing discomfort or bruising. Clinical discretion should always be used in patient preparation.

# Patient hookup

Correct electrode placement is important for acquiring a successful ECG.

A good minimum-impedance pathway will provide superior noise-free waveforms. Good quality silver-silver chloride (Ag/AgCl) electrodes should be used.

**TIP:** Electrodes should be stored in an air-tight container. Electrodes will dry out if not stored properly which will cause loss of adhesion and conductivity.

### To attach the electrodes

- 1. Expose the arms and legs of the patient to attach the limb leads.
- 2. Place the electrodes on flat, fleshy parts of the arms and legs.
- 3. If a limb site is not available, place the electrodes on a perfused area of the stump.
- 4. Attach the electrodes to the skin. A good test for firm electrode contact is to slightly tug on the electrode to check adhesion. If the electrode moves freely, it needs to be changed. If the electrode does not move easily, a good connection has been obtained.

For accurate V-lead placement and monitoring, it is important to locate the 4<sup>th</sup> intercostal space. The 4<sup>th</sup> intercostal space is determined by first locating the 1<sup>st</sup> intercostal space. Because patients vary with respect to body shape, it is difficult to palpate the 1<sup>st</sup> intercostal space with accuracy. Thus, locate the 2<sup>nd</sup> intercostal space by first palpating the little bony prominence called the **Angle of Louis**, where the body of the sternum joins the manubrium. This rise in the sternum identifies where the second rib is attached, and the space just below it is the 2<sup>nd</sup> intercostal space.

Palpate and count down the chest until you locate the 4<sup>th</sup> intercostal space.

### Patient hookup summary table

| AAMI Lead          | IEC<br>Lead              | Electrode Position                                                       |   |
|--------------------|--------------------------|--------------------------------------------------------------------------|---|
| V1<br>Red          | C1<br>Red                | On the 4 <sup>th</sup> intercostal space at the right sternal border.    | ļ |
| V2<br>Yellow       | C2<br>Yellow             | On the 4 <sup>th</sup> intercostal space at the left sternal border.     |   |
| V3<br>Green        | C3<br>Green              | Midway between<br>V2/C2 and V4/C4<br>electrodes.                         |   |
| V4<br>Blue         | C4<br>Brown              | On the 5 <sup>th</sup> intercostal space at the left midclavicular line. |   |
| V5<br>Orange       | C5<br>Black              | Midway between<br>V4/C4 and V6/C6<br>electrodes.                         |   |
| V6<br>Violet       | C6<br>Violet             | On the left<br>midaxillary line,<br>horizontal with<br>V4/C4 electrode.  |   |
| RA<br>White        | L<br>Yellow<br>Red       | On the deltoid,<br>forearm, or wrist.                                    |   |
| Red<br>RL<br>Green | F<br>Green<br>N<br>Black | On the thigh or<br>ankle.                                                |   |

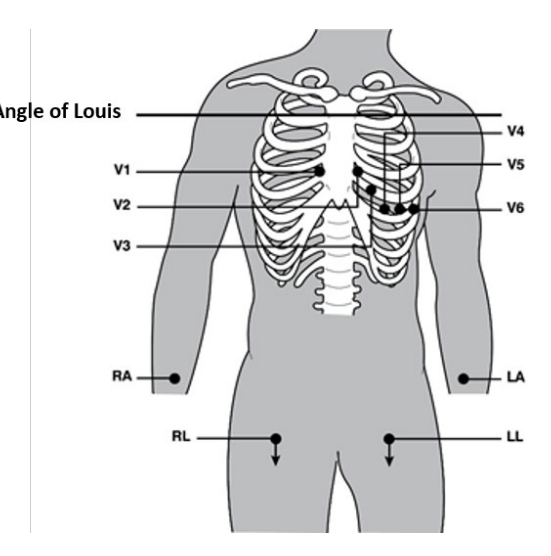

# Patient demographic entry

Patient demographic information can be entered before acquisition only if the patient is connected to the ELI 230. The entered patient ID fields will remain populated until you acquire the ECG; however, if you disconnect the leads from the patient, turn off the electrocardiograph, or change a configuration setting before acquisition, the patient information will be cleared.

To access the patient demographic data entry menu, press **MORE** from real-time ECG view, followed by **ID**. The patient demographic labels available are determined by the ID format selected in the configuration settings. In addition to short, you may select None, Sex/Age, or Sex/DOB ID formats.

Use the arrow function keys to move through the available demographic fields. At the desired field, select **Edit**. When entering last name, first name, or ID, use the arrow function keys ( $\triangleright$ ,  $\triangleleft$ ,  $\blacktriangle$ ,  $\checkmark$ ) to move the cursor to the right or left, or up and down through the alphanumeric character menu. Select the desired character and press **Enter**. Once all the characters have been selected, move the cursor to "DONE" and press **Enter** to return to the patient demographic data entry menu. When entering date of birth, the  $\blacktriangle$  and  $\triangledown$  function keys are used to increase or decrease selections for day, month, and year. Select **DONE** to return to the patient demographic data entry menu (age is automatically calculated). When selecting gender, use the "MALE" or "FEMALE" function key and select **DONE**. When finished with the data entry fields, select **DONE** to return to real-time ECG view. Skipped fields will appear as a blank field on the header of the ECG printout.

**NOTE**: If no age was calculated or entered before acquiring an ECG, the interpretation will default to a 40-year old male. The statement "INTERPRETATION BASED ON A DEFAULT AGE OF 40 YEARS" will be added to the interpretation text.

**NOTE**: If an age of zero (0) is used, the interpretation will default to a 6-month old infant. The statement "INTERPRETATION BASED ON A DEFAULT AGE OF 6 MONTHS" will be added to the interpretation text.

**NOTE**: Where global measurement values are not available (i.e., rate, interval, axis), text such as '--'or '\*' or similar will display/print for the unavailable value.

**NOTE:** If ID Format is set for "None" in the configuration settings, the interpretation function will be turned off regardless of its setting. In order to maintain interpretive statements, the ID Format must be set to Short, Sex/Age or Sex/DOB (date of birth).

### ECG acquisition, printing, storage

ECG acquisition and rhythm strip printing can also be performed at the WAM (wireless acquisition module) or the AM12 acquisition module. To use either acquisition module with the ELI 230, refer to the WAM user manual or the AM12 short-form instruction card.

### Acquisition

Once the patient is connected, the device continuously collects and displays ECG data; therefore, before you press **ECG** or **RHY** you should instruct the patient to relax in a supine position to ensure that the ECG is free from artifact (noise) due to patient activity. If workflow permits patient demographic entry prior to acquisition, enter the patient identification information as explained in *Patient Demographics*. After you complete the last data entry field, select **DONE** to return to the real-time ECG view.

**NOTE**: A STAT ECG can be acquired using either the WAM or AM12 acquisition module as well as the electrocardiograph.

Examine the display for any of the following notification messages:

- Leads Off displays when patient is not connected.
- Lead Fault displays faulty lead(s). Re-prep and replace electrode(s) if necessary to obtain satisfactory waveform(s). (See *Patient Preparation*.)
- **Electrode Wrong Position** displays one of the following when a lead is connected incorrectly or is in the wrong location. (See *Patient Preparation*.)
  - "Limb leads misplaced?"
  - "LA or LL misplaced?"
  - "RA or RL misplaced?"
  - "RA or LL misplaced?"
  - "RA or LA misplaced?"
  - "V1 or V2 misplaced?"
  - "V2 or V3 misplaced?"
  - "V3 or V4 misplaced?"
  - "V4 or V5 misplaced?"
  - "V5 or V6 misplaced?"

**NOTE**: The algorithm detecting electrode misplacements is based on normal physiology and ECG lead order, and tries to identify the most likely switch; however, it is advisable to check the other electrode positions in the same group (limb or chest).

- WAM Low Battery displays when a low battery signal for the WAM is detected.
- Searching for WAM displays when the WAM is not detected. Occurs usually when the WAM is out of range or not powered on.

When the problem is corrected, the device waits for 10 seconds of good data before analyzing the ECG. Please refer to the following troubleshooting guide based on Einthoven's Triangle:

| RA I LA | Artifact                 | Check Electrode                       |
|---------|--------------------------|---------------------------------------|
|         | Lead II and III artifact | Poor LL electrode or left leg tremor  |
|         | Lead I and II artifact   | Poor RA electrode or right arm tremor |
|         | Lead I and III artifact  | Poor LA electrode or left arm tremor  |
|         | V Leads                  | Re-prep site & replace electrode      |

Press **ECG**. The real-time ECG view is then replaced with the acquired ECG view. The default real-time ECG view is not available in the acquired ECG view for navigation purposes.

**NOTE:** New LCD label functions are available in the acquired ECG view.

**NOTE:** Functions are not available during acquisition.

#### Best 10 seconds selection

The ELI 230 incorporates a one-minute memory buffer for collection of ECG data. When the Best 10 feature is enabled, the device will automatically select the best 10 seconds of ECG from within the one-minute buffer. The best 10 seconds is determined based upon measures of high and low-frequency noise found in the 10-second ECG segments. Should a single limb lead or two precordial lead fail conditions occur, the Best 10 feature is disabled until the limb lead fail or precordial lead fail condition is resolved. At resolution, the Best 10 feature becomes available and the selection buffer continues.

Users can switch between BEST 10 or LAST 10 by selecting **BEST10 or LAST10**. Switching the view will automatically generate a second printout if auto print is selected. Otherwise the clinician will be required to select **PRINT**.

#### Pacemaker spike notification

Turn the pacemaker spike notification marker on or off by selecting **Yes** or **No** in the configuration menu. Selecting Yes will cause a spike location marker to display at the bottom of the printout.

#### Printing

If Auto-Print is enabled in the configuration, an ECG is printed following acquisition. To print a manual printout, select **PRINT**.

If the auto-print configuration is disabled, a 10-second preview will assist in ensuring a quality ECG acquisition prior to printing. When you acquire an ECG, the electrocardiograph captures a minimum of the last 10 seconds. The relationship between the display and the printout is the same – what is displayed in the ECG acquisition view is what will be printed.

In order to change the speed, gain, filter, or print format in the acquired ECG view, select **MORE**. To manipulate the print format of the acquired ECG regardless of the plot format configuration setting, select **FMT**. Continue to press **FMT** until the desired print format is displayed, then select **BACK**. The display will return to acquired ECG view. Select **PRINT** to make an ECG printout copy in the new plot format; select **DONE** to return to the real-time ECG view.

#### Storage

The ELI 230 will automatically store up to 20 ECGs in its internal memory; however, the ECG records must be transferred via USB memory stick to a PC running ELI Link to be reviewed. Starting with 20 and counting down to 0, the device will display the number of remaining storage slots available just below the display sweep speed on the right side of the display in acquired ECG view. Once the device has stored 18 records (2 storage slots remaining), a red box will appear around the countdown number. If set to Yes in the configuration menu, a storage warning message will appear in the center of the display on real-time ECG view to notify the user that maximum storage is about to be reached. Once maximum storage is reached, the device will automatically delete the oldest record to make room for the new record (first in, first out). The user can also enter the Service menu and delete all patient records at any time, or transfer all the ECG records to a USB memory stick. (See Transfer to a USB Memory Stick.)

# Acquiring an ECG using the WAM

Use the LED indicators to check electrode-to skin impedance and verify patient hookup quality, as well as to ensure communication has been established with the electrocardiograph and the signal quality of each ECG is transmitted as expected. A yellow LED indicates a lead fail condition.

- 1. Ensure an AA battery is in the battery compartment. If battery voltage is too low, the WAM may not power on. Insert a new AA battery into the device to continue operation.
- 2. Press the **On/Off** button to turn the WAM on.
- 3. Connect the patient to the WAM lead wires (see *Patient Hookup in the recording device user manual*).
- 4. ECG data should be automatically transmitted to the recording device.
- 5. Enter patient information at the recording device.
- 6. Press the **12-Lead ECG Acquisition** button to complete the acquisition of the 12-lead ECG.
- 7. Press the **Rhythm Print** button to acquire a rhythm print; press the **Rhythm Print** button again to stop the rhythm print.

**NOTE**: During normal operation, the green LED will display continuously.

**NOTE**: If the battery cover is opened during transmission, the WAM will stop transmitting. The battery must be reinserted and the cover must be applied to resume operation.

8. At the end of the ECG acquisition session, the WAM should be turned off. ECG data may now be reviewed, plotted, or edited as needed at the electrocardiograph

**NOTE**: To perform a STAT ECG using the WAM paired with an ELI 230 electrocardiograph, user must select STAT at the electrocardiograph to continue.

## Acquiring rhythm strips

Rhythm strips are printed in the format defined in the configuration (3, 6, or 12 channel).

Begin routine rhythm strips by connecting the patient to the ELI 230 and entering the patient data. Once completed, select **DONE** to return to the real-time ECG view. Select **RHY** to begin rhythm printing. You can also acquire a rhythm printout by selecting **RHY** without entering the patient data.

NOTE: Rhythm printouts are only possible from the real-time ECG view.

NOTE: Rhythm acquisitions are only printed and not stored in the ELI 230.

The rhythm activity screen appears as soon as the writer begins printing the rhythm strip. The waveform display format is similar to the real-time ECG view; however, new functions keys are available during rhythm printing.

In addition to manipulating **SPEED**, **GAIN**, and **FILTER**, the user can toggle different lead groups during printing by selecting **LEADS**. The change in lead groups is apparent on the printout whereas the waveform display will remain in the default display of 2.5 seconds of Leads I, II, and V1-V6.

During 3-channel rhythm printing, the available lead groups are:

- 1. Default (user-selected in configuration)
- 2. |-||-|||
- 3. aVR, aVL, aVF
- 4. V1-V2-V3

#### 5. V4-V5-V6

During 6-channel rhythm printing, the available lead groups are:

- 1. Default (user-selected in configuration)
- 2. I-II-III-aVR-aVL-aVF
- 3. V1-V2-V3-V4-V5-V6

During rhythm printing the user can place the writer in Standby mode by pressing **STOP**. To continue rhythm printing for the same patient without advancing to a new page, select **RHY**.

# Transfer to a USB memory stick

The user can transfer all the ECG records from the ELI 230 to an external USB memory stick at any time. Using a PC, create a directory on the USB memory stick called "Records." When done, plug the USB memory stick into the USB port on the ELI 230 (same port as used for the AM12 acquisition module). Once the USB memory stick is connected, the device will automatically start transferring <u>all</u> existing records to the USB memory stick. The device will display the message "ECG TRANSFER IN PROGRESS". Upon completion another message will display confirming the number of records transferred, "TRANSFERRED: 20/20, DONE – remove USB stick". The device will automatically return to the real-time ECG display when the USB memory stick has been removed. All successfully transferred ECG records will have been cleared from the device.

NOTE: Not all USB memory sticks may fit the device's USB port.

NOTE: If the device appears to be unresponsive, hold the Off key for 10 to 15 seconds to reboot.

### **Deleting records**

To delete all existing patient records from the ELI 230:

- 1. Select MORE, followed by CONFIG.
- 2. Select application 4. Service followed by Yes.
- 3. Select application **3. Clear all ECG Records**. Once selected, a series of dots will start to appear on the display. This signals to the user that the records are being deleted. Once the deletion process is completed, the display will return to the main configuration screen.
- 4. Select **DONE** to return to the real-time ECG display.

Record an ECG

# System settings

# Accessing configuration menus

The configuration pages define all operational conditions that do not change on a daily or patient-topatient basis. Once you set these default conditions, you will rarely need to use the configuration screens again. To access the configuration menus:

- 1. Select **MORE** from real-time ECG view.
- 2. Select CONFIG.
- 3. Select 1 to print the configuration settings.
- 4. Select **2** to enter the Modify Configuration menu.
- 5. Use ▲ and ▼ to move back and forth through each row. Use ► to select the setting. Use **PAGE** to advance to the next page of settings.
- 6. Select **DONE** to save any changes and exit the Modify Configuration menu. Select **DONE** to return to real-time ECG view.

The following chart summarizes the configuration parameters and the available options for each field.

# Summary of configuration menus

| Configuration Parameter   | Definition                                                           |
|---------------------------|----------------------------------------------------------------------|
| Software Version          | Displays software version on printout and in configuration menu      |
| Language                  | Software language availability                                       |
| Battery Timeout           | 10, 20, or 30 minutes                                                |
| Time Mode                 | 12 hour or 24-hour clock                                             |
| ID Format                 | None, Short, Sex/Age, or Sex/DOB                                     |
| AC Filter                 | None, 50, or 60Hz                                                    |
| Filter                    | 40, 150, or 300Hz                                                    |
| Paper Speed               | 25 or 50mm/sec                                                       |
| Rhythm Paper Speed        | 5, 10, 25, or 50mm/sec                                               |
| Interp                    | Yes or No                                                            |
| Reasons                   | Yes or No                                                            |
| Append                    | UNCONFIRMED REPORT or Reviewed by:                                   |
| Number of copies          | 0 - 9                                                                |
| Auto print ECG            | Yes or No                                                            |
| Display Format            | 4+4 or 6+6                                                           |
| Plot Format               | Standard or Cabrera; 6, 12, or 3+1 channel                           |
| 12 Rhythm leads           | I, II, III, aVR, aVL, aVF, V1, V2, V3, V4, V5, V6                    |
| 6 Rhythm Leads (1 thru 6) | I, II, III, aVR, aVL, aVF, V1, V2, V3, V4, V5, V6 in any combination |
| 3 Rhythm Leads (1 thru 3) | I, II, III, aVR, aVL, aVF, V1, V2, V3, V4, V5, V6 in any combination |
| Avg RR:                   | Yes or No                                                            |
| QTc B                     | Yes or No                                                            |
| QTc F                     | Yes or No                                                            |
| Pace Spike Channel        | Yes or No                                                            |
| ECG Capture               | Last10 or Best10                                                     |
| Storage Warning           | Yes or No                                                            |

# Configuration settings

### Software version

Identifies the software version of your electrocardiograph.

### Language

There are several languages available on the ELI 230 electrocardiograph.

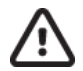

**CAUTION** Function labels are immediately translated upon selecting a new language and exiting the configuration menu.

If an unknown language is visible, use the following steps to revert to the language of your country:

- 1. From real-time ECG view, select **MORE**.
- 2. Select CONFIG.
- 3. Select 2 Modify Configuration.
- 4. Use  $\blacktriangle$  or  $\triangledown$  to select Language.
- 5. Press ► until the desired language appears.
- 6. Press **DONE** to return to the Configuration menu.
- 7. Press **DONE** to return to real-time ECG view.

#### Battery time out

Determines when the electrocardiograph will switch off in order to conserve the battery life of the device. The battery time out will only occur if the keyboard has not been depressed for the time specified. The battery time out setting is ignored if an active ECG signal is detected during transmission or while rhythm printing.

#### Time mode

Determines if time displays in a standard 12 hour or 24-hour clock setting.

#### **ID** format

Defines the format for the patient data prompts. There are four standard formats: None, Short, Sex/Age, and Sex/DOB.

**NOTE:** When ID format is set to "None" (no age/DOB and gender), interpretation setting is automatically set to Off. To turn the interpretation setting back On requires the user to make a manual change in the configuration setting.

#### AC filter

The ELI 230 removes 60 Hz or 50 Hz interference. The setting you select depends on the line frequency in your country. Always use the 60 Hz setting in the U.S. If AC interference is present, check to see that the proper AC filter is selected.

#### Filter

The ECG plot-frequency filter (or print filter) can be set to 40 Hz, 150 Hz, or 300 Hz. The plot-frequency filter does not filter the acquired digital record. A 40 Hz plot-filter setting will reduce the noise (40 Hz and higher frequencies) on the printed ECG, and a 150 Hz plot-filter setting will reduce the noise (150 Hz and higher frequencies) on the printout; a 300 Hz plot-filter setting will not filter the printed ECG. The filter setting is printed at the bottom right corner of the ECG printout.

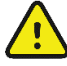

**WARNING** When the 40 Hz filter is used, the frequency response requirement for diagnostic ECG equipment cannot be met. The 40 Hz filter significantly reduces high-frequency components of the ECG and pacemaker spike amplitudes, and is recommended only if high-frequency noise cannot be reduced by proper procedures.

#### Paper speed

Configure to 25 mm/s or 50 mm/s for default ECG printouts.

#### Rhythm paper speed

Configure to 5 mm/s, 10 mm/s, 25 mm/s, or 50 mm/s.

#### Interpretation option

The ELI 230 automatically analyzes ECGs and prints the optional interpretation on the ECG printout. This setting allows you to select or suppress the "interpretive" text on the ECG printout.

**NOTE:** The ECG interpretation offered by the device are only significant when used in conjunction with a physician over-read as well as consideration of all other relevant patient data.

#### Reasons

The reasons statements indicate why a particular interpretive statement was printed. Reasons statements print enclosed in [square brackets] within the interpretive text if the interpretation option is turned on. Turning the reasons statement function on or off does not affect the measurements performed or the interpretive statements selected by the analysis program.

#### For example:

Anteroseptal Infarct [40+ ms Q WAVE IN V1-V4] Where "Anteroseptal Infarct" is the interpretive statement, and "40+ ms Q WAVE IN V1-V4" is the reason statement or explanation as to why the interpretive statement was printed.

#### Append

A status or statement phrase can be appended to the ECG and printed under the interpretive text printout. Either "unconfirmed report" or "reviewed by" can be selected.

#### Number of copies

Defines the number of printed copies when an ECG is taken. A zero (0) setting prints the original only; one (1) prints the original plus 1 copy; two (2) prints the original plus 2 copies, and so on. Up to 9 copies may be selected.

### Auto-print ECG

Defines whether or not the ELI 230 will automatically print the ECG after acquisition. If the selected configuration option is set to No, a manual printout is possible.

#### **Display format**

Defines the default display format in either 4+4 or 6+6. Regardless of the display format selected, 10 seconds of 12 leads are always acquired.

**NOTE**: The ELI 230 cannot acquire more than the current ECG. Once **DONE** is selected the ELI 230 starts monitoring or acquiring new ECG data.

#### Plot format

Defines the default for one of the available plot formats in either standard or Cabrera presentation. Regardless of the plot format selected, 10 seconds of 12 leads are always stored.

#### ECG plot options are:

| Format Option | ECG Data                                                                                                    |
|---------------|----------------------------------------------------------------------------------------------------|
| 3+1           | 2.5 seconds of standard 12 leads in a 3-channel format, plus<br>10-second rhythm strip of one user-selectable lead in a 1-channel<br>format. |
| 6             | 5 seconds of standard 12 leads in a 6-channel format.                                                                                        |
| 12            | 10 seconds of standard 12 leads in a 12-channel format                                                                                       |

### **Rhythm leads**

Identifies the 3 or 6 user-selectable, 10-second rhythm leads for the 3 and 6 channel ECG printout.

**NOTE:** Rhythm acquisition is not stored in memory, only printed.

**NOTE:** See Acquiring Rhythm Strips to acquire a rhythm printout.

#### Average RR

Enabling this option will display an averaged RR value to appear on the report.

#### QTcB

Enabling this option will display a Bazett's corrected QT value on the report along with the default linear QTc value.

### QTcF

Enabling this option will display a Fridericia corrected QT value on the report along with the default linear QTc value.

#### Pace spike channel

Determines whether a pacemaker spike notification marker will display.

### **ECG** capture

Up to one minute accumulated ECG data can be acquired internally for use with the Best 10 feature. The device automatically selects the best 10 seconds from within the one-minute buffer.

Users can switch between BEST 10 or LAST 10 by selecting **BEST10** or **LAST10** from acquired ECG view.

## Storage warning

Determines whether a storage warning will display when the electrocardiograph is near the maximum storage level.

# Maintenance and troubleshooting

# System troubleshooting chart

| LCD Message                | Problem                                     | Correction                                                                                             |
|----------------------------|---------------------------------------------|----------------------------------------------------------------------------------------------------|
| BATTERY LOW – CHARGE UNIT  | Unable to acquire ECG or unable to print.   | Charge the battery with AC power.                                                                      |
| LEAD FAULT, NO ECG CAPTURE | Lead fail or noisy ECG data.                | Correct faulty lead or noise.                                                                          |
| USB MEMORY                 | USB memory stick not recognized or working. | Ensure the USB memory stick contains a<br>"Records" directory.<br>Verify device displays real-time ECG |
|                            |                                             | view.                                                                                                  |
|                            |                                             | USB memory stick must be formatted to FAT 32.                                                          |

# ECG troubleshooting chart

| Affected Leads                                                                      | Problem              | Correction                                                                   |
|-------------------------------------------------------------------------------------|----------------------|------------------------------------------------------------------------------|
| LEADS OFF OR ONE OR MORE OF THE<br>FOLLOWING: RA, LA, LL, V1, V2, V3, V4,<br>V5, V6 | Lead fail.           | Indication of<br>RL/RA/LA/LL/V1/V2/V3/V4/V5/V6.<br>Check limb leads.         |
|                                                                                     |                      | Correct faulty lead(s).                                                      |
| Lead I                                                                              | Missing/Noisy RA/LA. | Check patient prep; re-prep if necessary with new electrode.                 |
| Lead II                                                                             | Missing/Noisy RA/LL. | Check patient prep; re-prep if necessary with new electrode.                 |
| Lead III                                                                            | Missing/Noisy LA/LL. | Check patient prep; re-prep if necessary with new electrode.                 |
| All                                                                                 | High Freq. Noise.    | Notch down filter from 300 Hz to 150<br>Hz; check proximity to power cables. |

# **Test operation**

After cleaning and inspecting the ELI 230, proper operation of the unit may be confirmed by using an ECG simulator to acquire and print a standard 12-lead ECG of known amplitude. Printing should be dark and even across the page. There should be no evidence of print head dot failure (e.g., breaks in printing forming horizontal streaks). Paper motion should be smooth and consistent during printing. Waveforms should appear normal with proper amplitude and, without distortion or excessive noise.

# Recommendations to biomedical staff

Following any service to the ELI 230 or when non-compliant operation is suspected, Welch Allyn, Inc. recommends the following procedures:

- Confirm proper operation
- Perform testing to ensure continued electrical safety of the device

(use IEC 60601-1, ANSI/AAMI ES 60601-1, or IEC 62353 methods and limits)

- patient leakage current
- chassis leakage current
- earth leakage current
- dielectric strength or insulation resistance (mains and patient circuits, mains and signal input/output part (e.g., USB), mains and protective earth)

### Battery maintenance

The ELI 230 houses an internal, sealed lead-acid battery. When installed, the battery has a shelf life of approximately six months without recharging. If the battery has been stored for a long period in a discharged state, it may not be able to regain its capacity even if it is recharged.

For information about replacing the battery, please refer to the ELI 230 service manual.

Welch Allyn, Inc. recommends that the ELI 230 be plugged into AC power whenever possible to maximize battery life and for the user to develop a habit of recharging the battery before the unit indicates a "low battery" condition. (That is, reduced depth of discharge.) Battery life varies by how the battery is maintained and how much it is used. For improved battery life, keep the electrocardiograph plugged in when not in use.

The sealed lead-acid battery will provide optimum life when the unit is fully charged after each use. The ELI 230 will charge a depleted battery to 85% of its capacity in approximately 6 hours or less

# Cleaning the thermal printer

#### To clean the printer

- 1. Disconnect the power source.
- 2. Clean the exterior surface of the unit with a damp cloth using a solution of mild dishwashing detergent diluted in water.
- 3. After washing, thoroughly dry off the unit with a clean, soft cloth or paper towel.

#### To clean the print head

NOTE: Do not let soap or water come into contact with the writer, plugs, jacks, or vents.

- 1. Open writer door.
- 2. Lightly rub print head with an alcohol pad.
- 3. Wipe with a clean cloth to remove alcohol residue.
- 4. Allow print head to air dry.
- 5. Clean the platen by using adhesive tape. Apply the tape and pull it off. Rotate roller and repeat until entire roller is clean.